# Einstufungstests für das WiSe 2024/25 in ILIAS 23.09.2024, 10:00 Uhr - 25.09.2024, 18:00 Uhr

**1.** Lesen Sie die Anleitung, bevor Sie mit dem Einstufungstest fortfahren und stellen Sie sicher, dass Sie eine stabile Internetverbindung haben.

2. Gehen Sie zur Anmeldeseite von ILIAS Uni Mainz.

| Ь | ilias uni mainz                                                                                  |                                                                                                  |  |  |  |  |  |
|---|--------------------------------------------------------------------------------------------------|--------------------------------------------------------------------------------------------------|--|--|--|--|--|
|   | ALLE BILDER VIDEOS KARTEN N                                                                      | NEWS SHOPPING                                                                                    |  |  |  |  |  |
| < | Eta Coolegeonisse  Durant  Sprache ▼  Region ▼    ILIAS - ILIAS-Anmeldeseite                     |                                                                                                  |  |  |  |  |  |
|   | Übersicht<br>Melden Sie sich mit Ihrem Uni-Account an.<br>Kennwort vergessen? Account aktivieren | ILIAS-Login<br>Als Studierende/r der Hochschule Mainz<br>können Sie durch Ihre Dozierenden einen |  |  |  |  |  |
|   | IIIAS<br>Pai III IAS annaldan. Panutzarnama * Dasawart                                           |                                                                                                  |  |  |  |  |  |

3. Melden Sie sich bei ILIAS ausschließlich mit Ihrem Uni-Account an.

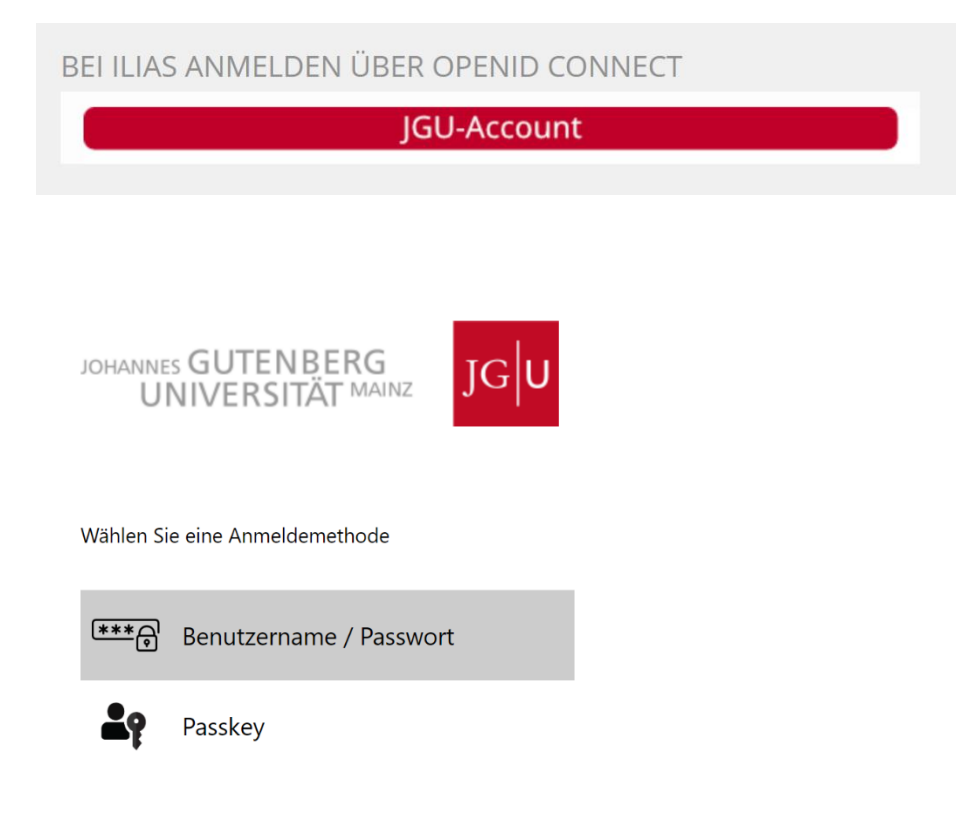

4. Nachdem Sie sich erfolgreich angemeldet haben, gehen Sie zur Magazin-Einstiegsseite.

**5.** .

| JG           | PERSÖNLICHER SCHREIBTISCH - MAGAZIN -                                                      |
|--------------|--------------------------------------------------------------------------------------------|
|              | â Magazin - Einstiegsseite                                                                 |
| und wählen s | Sie "Zentrale Einrichtungen".                                                              |
|              | JGU PERSÖNLICHER SCHREIBTISCH → MAGAZIN →                                                  |
|              | <b>1</b> Magazin                                                                           |
|              | KATEGORIEN                                                                                 |
|              | ILIAS-Materialien                                                                          |
|              | Öffentlicher Bereich<br>Sammlung frei zugänglicher Inhalte der universitären Institutionen |
|              | Organisation                                                                               |
| (            | Zentrale Einrichtungen                                                                     |
|              |                                                                                            |

6. und schließlich "Internationales Studien und Sprachenkolleg (ISSK)" aus.

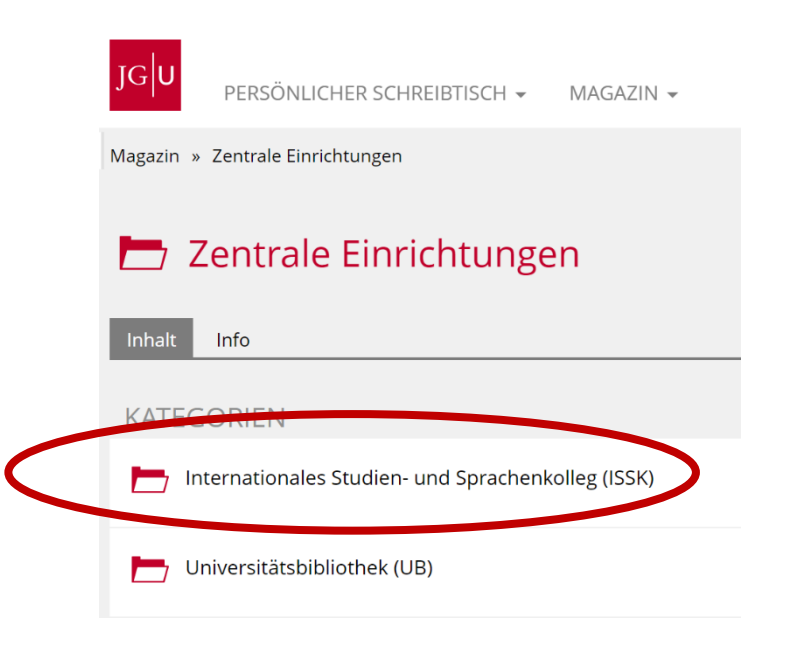

| Internationales Studien- und Sprachenkolleg (ISSK)          |
|-------------------------------------------------------------|
| Inhalt Info                                                 |
| KATEGORIEN                                                  |
| Aufnahmeprüfung Internationales Studien- und Sprachenkolleg |
| DAF                                                         |
| Geschichte                                                  |
| Präsentationstechniken (PT)                                 |
| Sprachentests                                               |

8. und wählen Sie "Einstufungstests in den Fremdsprachen für das Wintersemester 2024/25" aus.

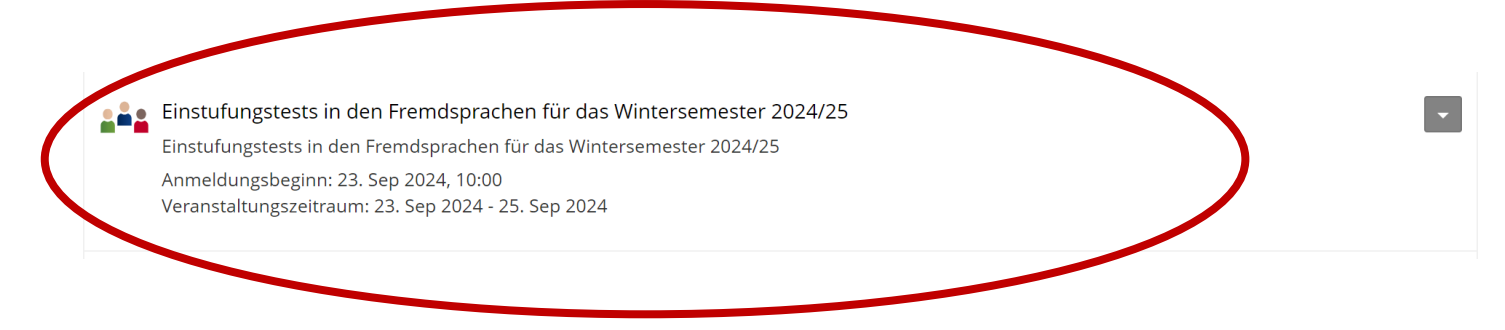

# 9. Treten Sie der Gruppe bei:

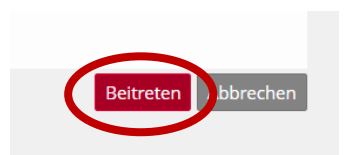

**10.** Hier finden Sie die Einstufungstests. Klicken Sie nun auf den Test, den Sie ablegen möchten.

| <b>Einstufungstests in den Fremdsprachen für das Wintersemester 2024/25</b><br>Einstufungstests in den Fremdsprachen für das Wintersemester 2024/25 |                                                                               |                            |               |                    |           |        |        |                                      |  |  |
|----------------------------------------------------------------------------------------------------|-------------------------------------------------------------------------------|----------------------------|---------------|--------------------|-----------|--------|--------|--------------------------------------|--|--|
| Inhalt                                                                                                    | Info                                                                          | Einstellungen              | Mitglieder    | Lernfortschritt    | Metadaten | Export | Rechte | Voransicht als Mitglied aktivieren 🕻 |  |  |
| <u>Zeiger</u>                                                                                                    | <u>n</u> Verwalter                                                            | n Sortierung Sei           | ite gestalten |                    |           |        |        |                                      |  |  |
| TES                                                                                                    | TS                                                                            |                            |               |                    |           |        |        |                                      |  |  |
| *                                                                                                    | Einstufungstest Englisch WiSe 2024/25, 23.09-25.09.2024<br>Status: Offline    |                            |               |                    |           |        |        |                                      |  |  |
| *                                                                                                    | Einstufungstest Französisch WiSe 2024/25, 23.09-25.09.2024<br>Status: Offline |                            |               |                    |           |        |        |                                      |  |  |
| *                                                                                                    | Einstufun<br>Status: Off                                                      | gstest Italienisch<br>line | WiSe 2024/2   | 5, 23.09-25.09.202 | 4         |        |        |                                      |  |  |
| *                                                                                                    | Einstufun<br>Status: Off                                                      | gstest Spanisch \<br>line  | WiSe 2024/25, | 23.09-25.09.2024   |           |        |        |                                      |  |  |

**11.** Bevor Sie den Test starten, lesen Sie die folgende Erläuterung genau durch.

Dieser Test besteht aus vier kurzen Lückentexten.

Zum Ausfüllen der Lücken haben Sie 20 Minuten Zeit. Lesen Sie am besten jeden Text zuerst durch, bevor Sie die Lücken ausfüllen.

In den Texten ist der Titel, der erste und der letzte Satz vollständig, aber im Mittelteil fehlt bei jedem zweiten Wort die zweite Hälfte. Diese zweite Hälfte hat entweder die gleiche Anzahl von Buchstaben wie die erste Hälfte oder einen Buchstaben mehr. Die Striche, die die Lücken markieren, sind alle gleich lang, egal wie viele Buchstaben fehlen.

## **Beispiel:**

People aro<u>und</u> the wo<u>rld</u> relax i<u>n</u> very diff<u>erent</u> ways.

Mit Lücken:

People aro \_\_\_\_\_ the wo \_\_\_\_\_ relax i \_\_\_\_\_ very diff \_\_\_\_\_ ways.

## **12.** Sorgen Sie dafür, dass Sie die **Tastenkombinationen** für die Sonderzeichen kennen.

Wenn Sie über einen Nummernblock verfügen:

Akzenttasten für Spanisch, Französisch und Italienisch

Akzent ': Akzenttaste (rechts neben ß): + Vokal= é

Akzent `: Shift + Akzenttaste (rechts neben ß) + Vokal= è

ç : ALT + 135

^ : Taste links von der 1 + Vokal

ñ = ALT + 164

Ohne Nummernblock müssen Sie evtl. die Funktionstaste aktivieren.

Wenn dies nicht funktioniert, finden Sie eine gute Erläuterung unter diesem Link.

# 13. Drücken Sie auf "Test starten". Sie haben nur einen Testversuch.

Bei Problemen setzen Sie sich umgehend mit uns in Verbindung:

Englisch (in Vertretung von Frau Gerhard): Chiara Angelini 06131 39 37409 Italienisch: Chiara Angelini 06131 39 37409 Französisch: Simone Weis 06131 39 29038 Spanisch: Marta Borrás Garcés 06131 39 28076 Alle Sprachen: Romina Agostino-Huth 06131 39 37404

**14. Und wo ist mein Ergebnis?** Nachdem Sie den Test abgeschlossen haben, können Sie das Ergebnis direkt sehen. Sollten Sie die ILIAS-Seite schließen, ohne das Ergebnis gesehen zu haben, können Sie trotzdem zurück. Melden Sie sich hierfür während des Einstufungszeitraums erneut in ILIAS an und folgen Sie demselben Pfad (s. oben), um Ihr Testergebnis einzusehen. Das Ergebnis finden Sie innerhalb des abgelegten Tests. Die Testergebnisse bleiben im System erhalten und sind für die Lehrenden jederzeit abrufbar.

Das Ergebnis des Einstufungstests ist gleichzeitig das Niveau des Kurses, für den Sie sich anmelden dürfen (z.B. Testergebnis B2.1 – Anmeldung zum Kurs B2.1). Das Ergebnis ist ein Jahr lang gültig, d.h. falls Sie keinen passenden Kurs im nächsten Semester finden, können Sie sich im darauffolgenden Semester ohne Einstufungstest für Ihr Kursniveau anmelden.

Sie brauchen uns den Nachweis über das Ergebnis im Einstufungstest im Anschluss NICHT zu senden, da wir Zugriff zu Ihrem Test haben. Wenn Sie sonstige Sprachzertifikate mitbringen, müssen Sie uns diese schicken (s. Link unten Punkt 15).

15. Alle Informationen bezüglich der Kursanmeldung finden Sie unter:

https://www.issk.uni-mainz.de/fremdsprachen/anmeldung-zu-den-sprachkursen/